## Przykład obiegu dokumentów "Zadania" w aplikacji Comarch DMS w wersji 2023.0.0

## Rozpoczęcie pracy

Aby rozpocząć pracę na przygotowanym przykładzie, należy

zaimportować go za pomocą opcji Importuj

Następnie w oknie Import typu obiegu należy:

- zaznaczyć check "Prezentuj predefiniowane typy obiegu"
- wybrać plik "Zadania.workflow"

| Zadania                                                                                                    |                                                                                                    | ZADA                                                                                  |
|----------------------------------------------------------------------------------------------------|----------------------------------------------------------------------------------------------------|---------------------------------------------------------------------------------------|
| Z bazy danych                                                                                                    | ⊖ Z pliku                                                                                                    |                                                                                       |
| (*) Zadania                                                                                                    |                                                                                                    | Ŷ                                                                                     |
|                                                                                                    | Prezentui p                                                                                                    | redefiniowane typy obiegu                                                             |
| Opis                                                                                                    |                                                                                                    | edenniowane typy oblega [4                                                            |
| Opis<br>Przykład prezentuje proces rejestracj<br>realizację, określeniem zakresu i tern<br>Dokument przechodzi przez etapy: W<br>realizacji. Pracownicy odpowiedzialni<br>danymi. Po przejściu wszystkich etap | i zadania wraz ze wskazaniem osoby<br>ninu realizacji zadania.<br>/prowadzenie zadania, W trakcie realiz<br>za poszczególne etapy uzupełniają fo<br>ów dokument trafia do etapu Archiwi | odpowiedzialnej za jego<br>zacji oraz Potwierdzenie<br>ormularz niezbędnymi<br>zacji. |

Okno "Importu typu obiegu" z wybranym przykładem obiegu.

## **Opis**

Przykład prezentuje proces rejestracji zadań zlecanych danemu pracownikowi. Dokument przechodzi przez kolejne etapy, w których odpowiedzialni za niego pracownicy uzupełniają formularz niezbędnymi danymi. Po przejściu wszystkich etapów dokument trafia do etapu Archiwizacji.

## Procesowanie

Na etapie "Wprowadzenie zadania" osoba zlecająca powinna uzupełnić niezbędne informacje dotyczące zadania min.:

- wskazać osobę odpowiedzialną za jego realizację
- opisać zakres i termin realizacji zadania.

Po wprowadzeniu tych danych, zadanie należy przekazać do etapu "W trakcie realizacji", w którym osoba odpowiedzialna powinna po wykonaniu zleconych prac:

 udokumentować ich realizację wprowadzając informacje w postaci opisu i załączników (możliwe również w postaci zdjęć) w sekcji "Realizacja zadania".

Następnie należy przekazać zadanie do etapu "Potwierdzenie realizacji", w celu zweryfikowania poprawności wykonania.

Jeśli zadanie zostało wykonane prawidłowo, dokument należy przekazać do etapu "Archiwum", w celu jego archiwizacji.